## **EXPORTER SA LISTE DE CONTACTS**

Cette opération est utile lorsque vous avez saisi tous vos contacts dans votre logiciel de messagerie (Outlook, Thunderbird ou Windows Live Mail) et que vous avez besoin de ces contacts dans un autre logiciel de messagerie ou dans un webmail (PIA). Vous obtiendrez un fichier au format .csv. Il s'agit d'un tableau contenant les noms et courriels de vos contacts. Ce fichier pourra ensuite être importer pour une autre utilisation.

| DANS THUNDERE                                                                                                    |                                                                                                    |
|----------------------------------------------------------------------------------------------------|----------------------------------------------------------------------------------------------------|
| 1. Cliquez sur vos « Adresses ».                                                                                                    |                                                                                                    |
| 🐺 Relever 🔽 🧨 🎽 Écrire 🔽 🖓 Chat                                                                                                    | Adresses 🔊 Étiquette 🗸 🎖 Filtre rapide                                                                                                    |
| 2. Puis sur « Outils » et « Exporter<br>Carnet d'adresses<br><u>Fichier</u> Édition <u>Affichage</u><br><u>Affichage</u><br><u>Adresses ERUN</u><br><u>Adresses collectées</u> | Qutils       ?         Courrier et groupes       Ctrl+1         Carnet d'adresses       Importer         Importer       Exporter         Options       Dise |

3. Il faudra ensuite sélectionner l'endroit où vous voulez exporter le fichier. Assurezvous que le type de fichier est bien sous la forme : **Séparé par des virgules (.csv).** 

| ✓                                                                   | ↓ Images                          |                    | ~  |
|---------------------------------------------------------------------|-----------------------------------|--------------------|----|
| Nom du fichier : Adresses collectées<br>Type : Séparé par des virgu | les (encodage du système) (*.csv) |                    | ~  |
| <ul> <li>Masquer les dossiers</li> </ul>                            |                                   | Enregistrer Annule | :r |

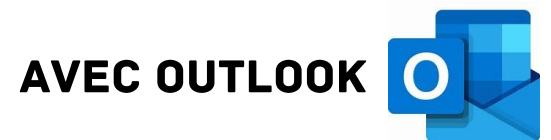

## Cliquez sur Fichier en haut à droite, sur Ouvrir et exporter et Importer/Exporter

|                                                          | Ouvrir                                                                                                    |
|----------------------------------------------------------|----------------------------------------------------------------------------------------------------|
|                                                          | Ouvrir le calendrier         Permet d'ouvrir un fichier de calendrier dans Outlook (.ics, .vcs).         Ouvrir le fichier de données Outlook         Permet d'ouvrir un fichier de données Outlook (.pst).                                                                                                    |
| <                                                        | Permet d'importer ou d'exporter des fichiers et des paramètres.                                                                                                    |
|                                                          | Dossier d'un autre utilisateur<br>Permet d'ouvrir un dossier partagé par un autre utilisateur.                                                                                                    |
| Assistant Importation et                                 | exportation                                                                                                    |
|                                                          | Sélectionnez une action à exécuter :<br>Exporter des données vers un fichier<br>Exporter des flux RSS vers un fichier OPML<br>Importer à partir d'un autre programme ou fichier<br>Importer des flux RSS à partir d'un fichier OPML<br>Importer des flux RSS à partir de la liste globale des flux<br>Importer un fichier iCalendar (.ics) ou vCalendar (.vcs)<br>Importer un fichier VCARD (.vcf) |
| Sélectionnez :                                           | Description<br>Exporter des informations Outlook vers un fichier pour les utiliser dans<br>d'autres programmes.                                                                                                    |
| Exporter des données vers<br>un fichier puis cliquez sur |                                                                                                    |
|                                                          | - Brécédant Suivants Annular                                                                                                    |

Sélectionnez Valeurs séparées par une virgule (ou Fichier de données Outlook (.pst) si vous voulez ensuite importer ces données dans Outlook sur un autre ordinateur) Exporter vers un fichier

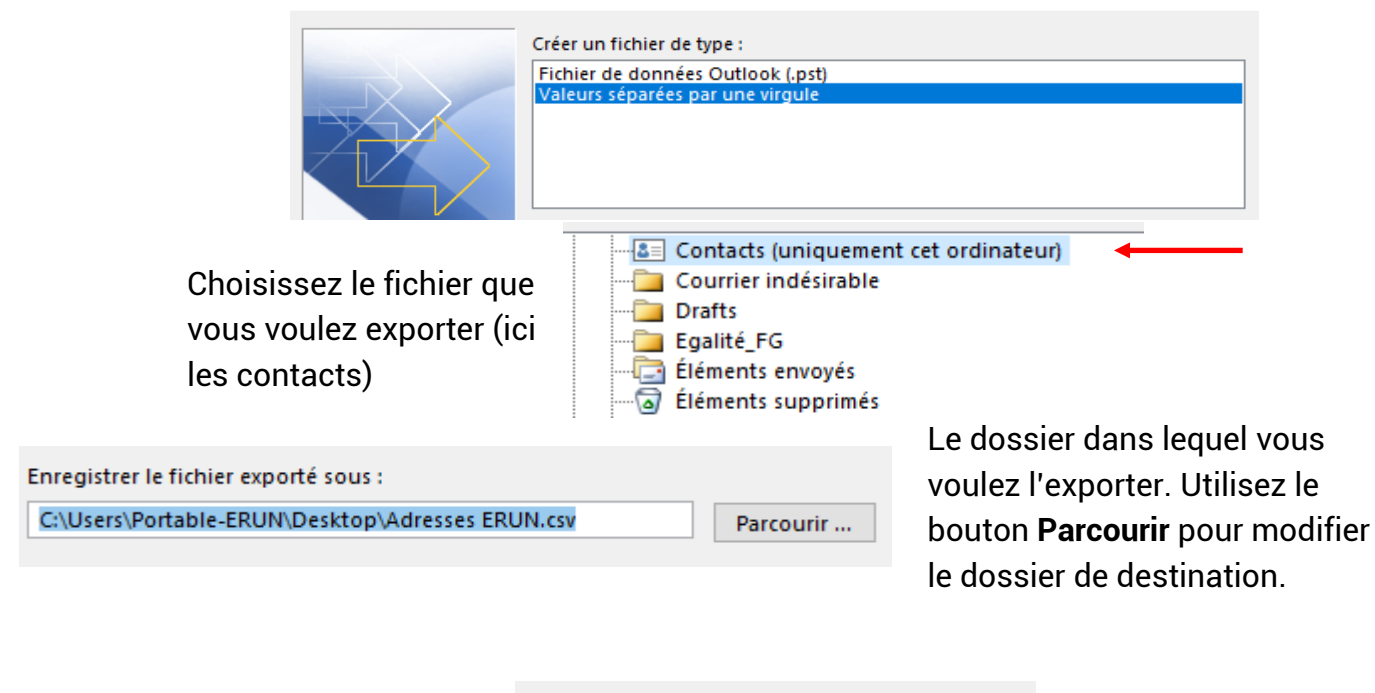

| Pour finir. cliquez sur <b>Terminer</b> . | < Précédent | Terminer | Annuler |
|-------------------------------------------|-------------|----------|---------|
| r oar min, ongaez oar reminer.            |             |          |         |

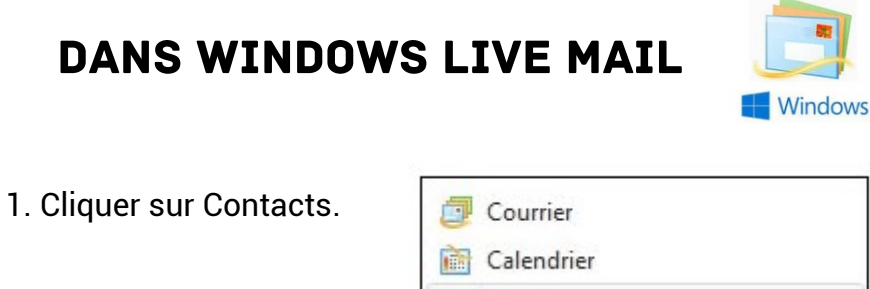

| 0 | Courrier              |  |
|---|-----------------------|--|
| ì | Calendrier            |  |
|   | Contacts              |  |
| 2 | Flux RSS              |  |
| - | Groupes de discussion |  |

2. Cliquer sur **Exporter** et sélectionner **Valeurs séparées par des virgules**.

| Contacts - Windows                              | Live Mail                 |               |          |           |
|-------------------------------------------------|---------------------------|---------------|----------|-----------|
| Modifier la catégorie<br>Modifier<br>ce contact | Afficher sous             | Importer      | Exporter | Annuaires |
| Actions                                         | 8 Valeurs séparées par de | es virgules ( | .CSV)    | Dutils    |
| Windows<br>(Hors connexion)                     | Carte de visite (.vCF)    |               |          |           |

Il faudra ensuite enregistrer ce fichier CSV sur votre ordinateur de manière à pouvoir le retrouver facilement.